# EMISIÓN DE CONSTANCIAS FINANCIERAS

## **IMPORTANTE**:

- Solicita este documento si necesitas acreditar tu estado Financiero en UPC.
- Puedes revisar los tipos de constancias financieras que puedes socilitar **aquí**.
- La constancia solo se emite con firma digitalizada.
- Recuerda que tienes 1 día útil para realizar el pago en los bancos autorizados.
- El plazo de atención es de 5 días útiles luego de realizado el pago.
- Recuerda revisar la solicitud, ya que se adjunta en el mismo tramite en formato digital.

## **REGISTRO DEL TRÁMITE:**

Ingresa a MI UPC con tu usuario y contraseña. Selecciona la opción Trámites > Listado de Trámites > Solicitud de Servicio Académico

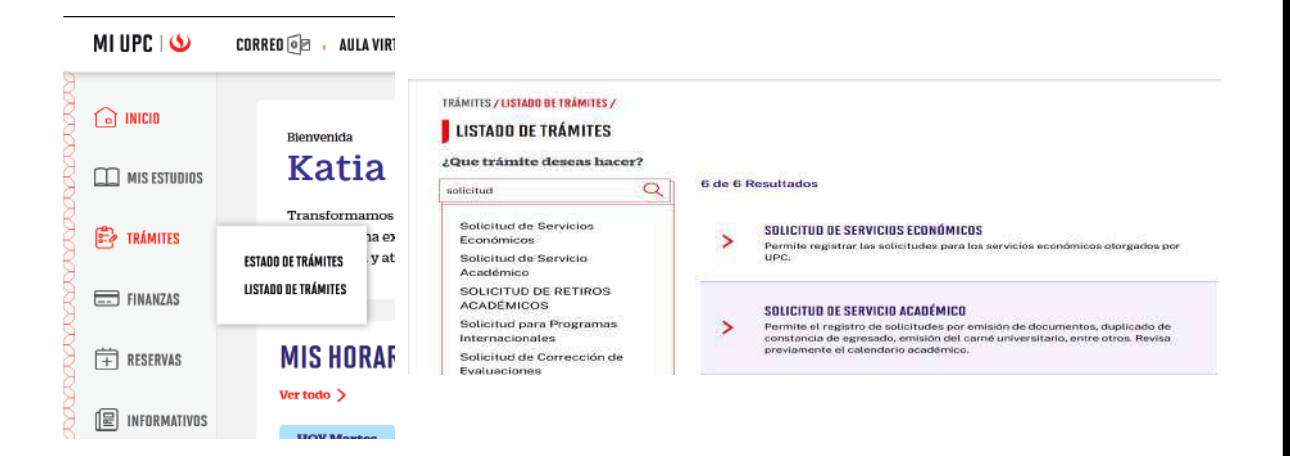

A continuación, elige el tipo de programa, carr y elige el trámite:

#### **GESTIÓN DE TRÁMITES**

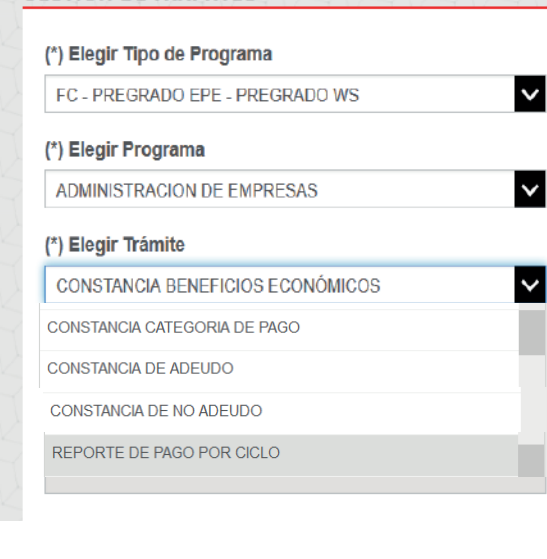

- Reporte de Pago por ciclo.
- Constancia de Beneficios Económicos
- Constancia de No adeudo
- Constancia de adeudo.
- Constancia de Categoría de pago.

### Importante, revisa la información contenida en "Avisos".

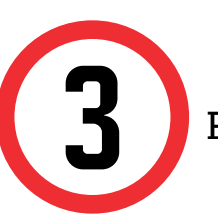

Finalmente, indica el sustento y envía la solicitud.

| ) Motivo |  |  |           |
|----------|--|--|-----------|
|          |  |  |           |
|          |  |  |           |
|          |  |  |           |
|          |  |  | ENVIAR SO |

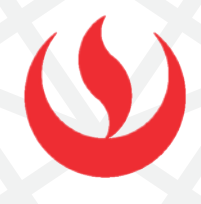

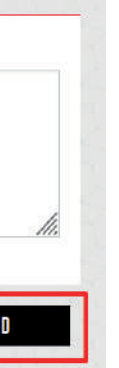

## VALIDACIÓN DEL TRÁMITE:

Trámites

- - Coloca tu usuario y contraseña. En la parte superior izquierda, seleccionar la opción [MIS TRÁMITES], luego elegir BANDEJA DE USUARIO.

• Ingresa a: MI UPC > Trámites >Estado de

| MIUP    | MIUPC 🔌 CORRED 📴 🕴 AULA VIRTUAL 🏗 ) , CANALES DE ATENCIÓN 🗸 🕴 MÁS SERVICIOS 🍰 ,                                                                                                    |        | SISTEMA DE TRÁMITES                |    |
|---------|----------------------------------------------------------------------------------------------------|--------|------------------------------------|----|
| Ō       | TRÁMITES/ESTADO DE MIS TRÁMITES/<br>ESTADO DE MIS TRÁMITES                                                                                                    | Â      | E                                  | 5  |
| <br>₽   | Consulta el estado de tus trámites según la página en la que los ingresaste.<br>• Si ingresaste el trámite a través de la página https://mistramites.upc.edu.pe/ :<br>- incia sasión con tu cuenta de alumna.<br>• Selecciona el botón "Mis trámites" ubicado en la parte superior izquierda de tu pentalla.<br>- Finalmente selecciona el botón "Bande da cuusario". | INICIO | MIS TRÁMITES<br>BANDEJA DE USUARIO | W- |
| <b></b> | Si Ingresaste el trámite a travás de Intranet (Sócrates):                                                                                                    |        | Mis Trámites<br>TRÁMITES EN CURSO  |    |
|         | Ingresa aqui                                                                                                    |        |                                    |    |

Una vez que la solicitud cambie a estado **PROCEDE**, deberás ingresar al trámite para verificar la respuesta. Aquí podrás descargar el documento solicitado.